## TOPS pro

## Instructions for Accessing TOPSpro Tutorial

1. Install a Tutorial version of TOPSpro.

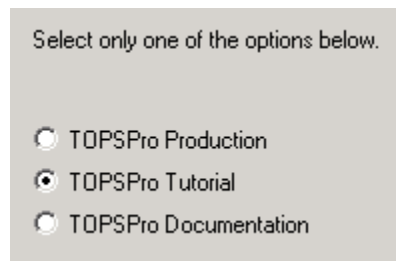

2. Install the Tutorial version of the software in a different folder than your regular installation. TOPS will default to a Tutorial folder; change the destination only if the default is not where you want to install.

| Destination Folder                  |        |
|-------------------------------------|--------|
| C:\\CASAS\Visual TOPSpro - Tutorial | Browse |

3. Install all the components so you can follow the tutorial exercises.

| Components                |             |          |
|---------------------------|-------------|----------|
| Installation and Setup    | 3727 K      | •        |
| 🗸 Quick Start Tutorial    | 148474 K    |          |
| Report Documentation      | 48355 K 🛛 . |          |
| Query Maker Documentation | 7284 K      |          |
| ✔ Sample Data Sets        | 6412 K      | <b>-</b> |

- 4. Complete the remainder of the installation wizard.
- 5. Launch the tutorial installation.
- 6. From the main menu click Help, and select Quick Start Tutorial.
- Find the tutorial icon on your desktop. Open the Quick Start Tutorial chapter of your choosing. Each chapter is available in Word or Acrobat PDF format. A good place to start is with the table of contents.